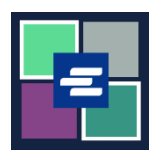

## HAGAHA BILAABIDA DEGDEGGA AH EE BARTA KC SCRIPT: CODSIGA DUKUMENTIGA

Hagahan ayaa ku tusi doona sida loo codsado koobiga dukumeenti maxkamadeed.

Fiiro gaar ah: Si aad tan u sameyso, waa in aad soo gashaa Shabakada koontadaada.

| 1. Guji badhanka<br>Request/View Court Records<br>ee ku yaal bogga hore.        |                                                                                                    | Request,<br>(Documen | View Court Records<br>ts and Audio Hearings) |
|---------------------------------------------------------------------------------|----------------------------------------------------------------------------------------------------|----------------------|----------------------------------------------|
| 2. Codsigaga magaca ugu<br>sameey sanduuqa Ciwaanka<br>Soo Gudbinta.            | Submission Title*          eRequest_45         You may leave the default name or rename your request for future reference (such as "Mom and Dad's Probate"). |                      |                                              |
| 3. Geli lambarka kiiska, oo ay<br>ku jiraan xariiqyada. Guji<br>Raadi "Search". | Case                                                                                                    | Number               | Search Don't know the case number?           |
| 4. Guji check box ee ku xiga<br>dukumeenti kasta ee aad<br>codsanayso.          |                                                                                                    |                      |                                              |
|                                                                                 | Su                                                                                                    | b Date               |                                              |
|                                                                                 |                                                                                                    | 03/07/18             | CASE SETTING                                 |
|                                                                                 |                                                                                                    | 03/07/18             |                                              |
|                                                                                 |                                                                                                    | 03/07/18             |                                              |
|                                                                                 |                                                                                                    | 03/07/18             | Order for Warrant                            |
|                                                                                 |                                                                                                    | 03/21/18             | Notice of Scheduling                         |
|                                                                                 |                                                                                                    | 03/21/18             | Attachment                                   |
|                                                                                 |                                                                                                    | 03/21/18             | Criminal No Contact Order                    |
|                                                                                 | 6                                                                                                    | 03/21/18             | Initial Arraignment                          |
|                                                                                 |                                                                                                    |                      | 1                                            |
| 5. Guji badhanka Add<br>Selected Documents to Order.                            |                                                                                                    | Add Selecte          | d Documents to Order                         |

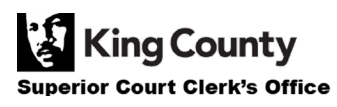

| 6. Waxaad dooran kartaa<br>inaad dedejiso kiiskan, laakiin<br>dukumeentiyada sida<br>elektaroonik ah loo gudbiyay<br>ayaa isla markiiba la heli karaa<br>lamana dedejin karo.                                                                                                    | Expedite This Case for \$30.00 (your request will be completed within 1 business day)<br>Electronically delivered documents (if not exempted) are immediately available and cannot be<br>expedited.                                                                                                    |
|----------------------------------------------------------------------------------------------------|----------------------------------------------------------------------------------------------------|
| 7. Geli tirade Koobiyada,<br>Habka u soo<br>Gaarsiinta/Keenida, iyo Nooca<br>Koobiga ee dhammaan<br>dukumeentiyada ama<br>dukumeenti kasta.                                                                                                    | DOCUMENTS         Delivery: Electronic Copy Type: Plain         Sub Filing Date       Name       Pages Delivery       Copies: Copy Type       Item Cost         5       03/21/18       Criminal No Contact Order       1       Electronic       1       Plain       \$ 0.25       ×         7       03/21/18       Order Establishing Conditions of Release       1       Electronic       1       Plain       \$ 0.25       ×         13       04/06/18       Notice of Appearance and Request for Discovery       10       Electronic       1       Plain       \$ \$ 2.50       ×         Your Order: 3 items         Your Cost: \$3.000                                                                                                    |
| <ul> <li>8. Haddii aad rabto inaad<br/>dukumentiyo ka codsato<br/>kiisas badan, guji badhanka<br/>Add Another Case oo ku celi<br/>tillaabooyinka 3-7.</li> <li>Waxaad arki doontaa kiisas<br/>dheeraad ah oo lagu soo<br/>daray dalabkaaga si tab-yo<br/>cusub ahaan.</li> </ul> | Add another Case         Image: Strategy of the state of the state of the stat |
| 9. Dib-u eeg codsigaaga.<br>Guji badhanka Submit Order<br>si aad ugu darto danbiisaada<br>onleenka halkaas oo aad <u>ka</u><br><u>dhamaystiri karto habka lacag</u><br><u>bixinta</u> .                                                                                          | Submit Order                                                                                                    |

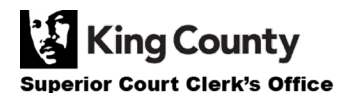